# チャートメニュー

## MATRIX TRADER for iPad

チャートが閲覧できます。また、チャートをカスタマイズしたり、さまざまなテクニカル分析チャートを表示させることができます。 チャートは【チャート】画面内の他、【マーケットA】・【マーケットB】画面内でも確認することができます。

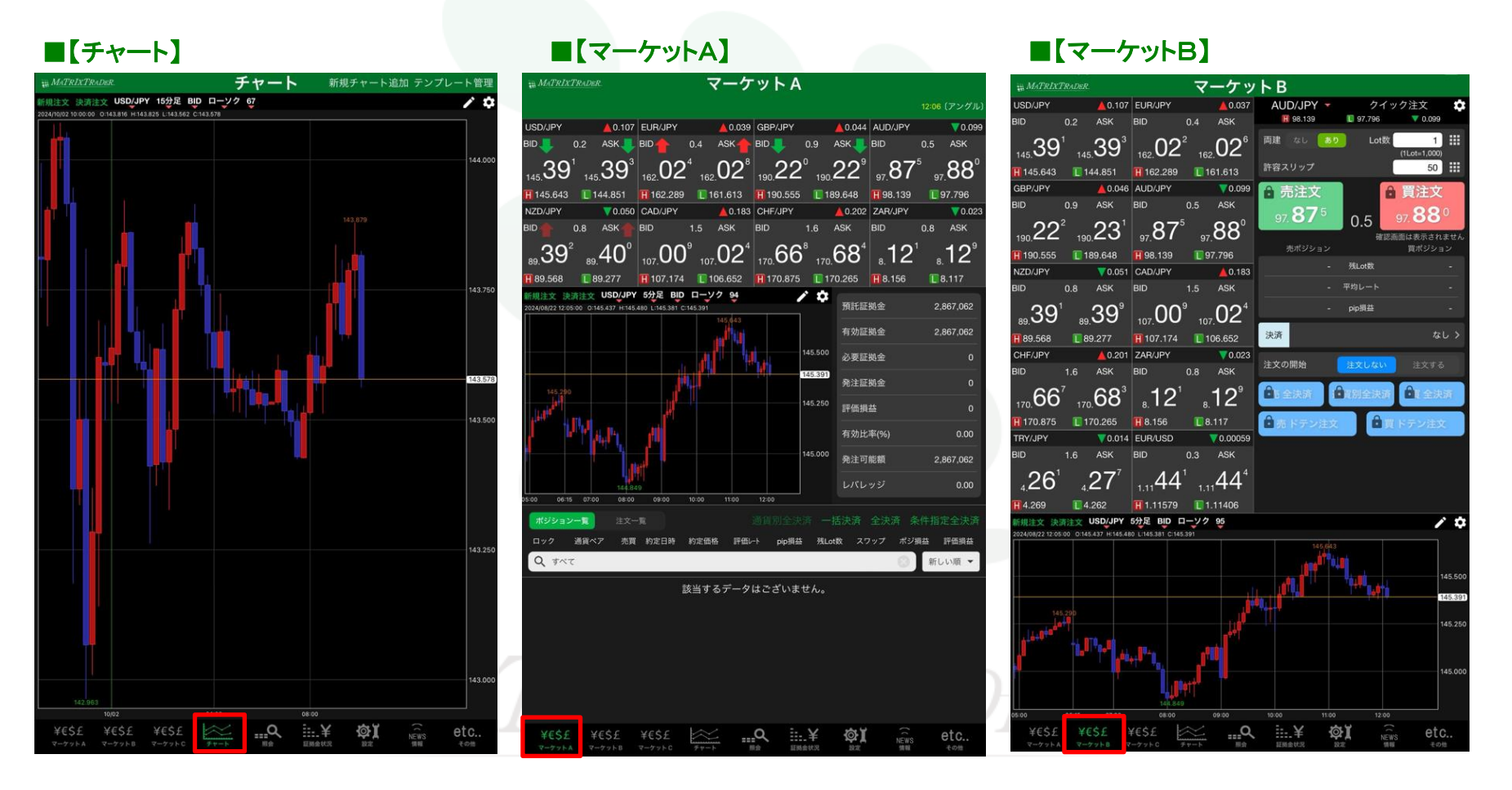

## ■チャートの表示方法

## MATRIX TRADER for iPad

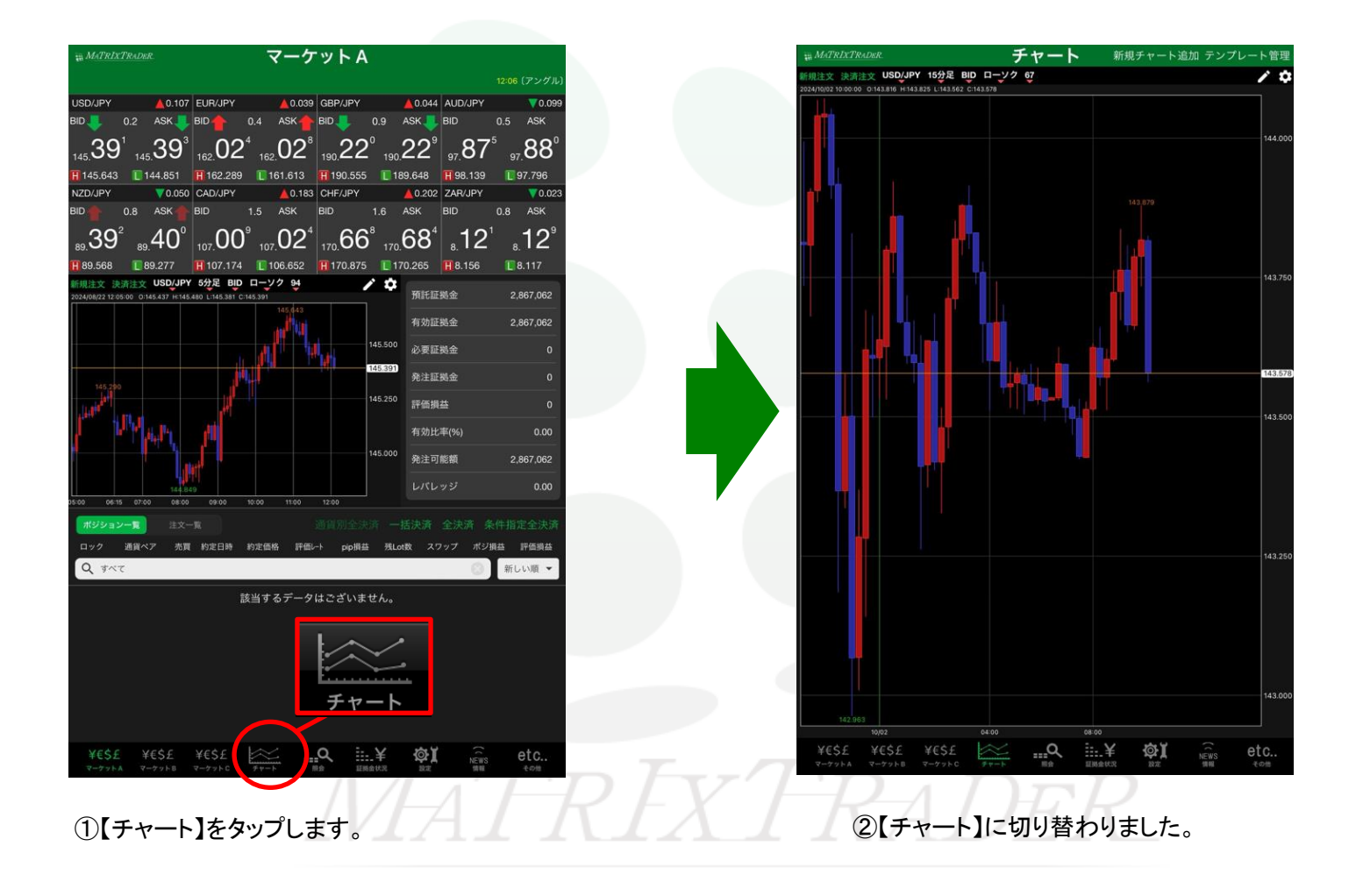

## MATRIX TRADER for iPad

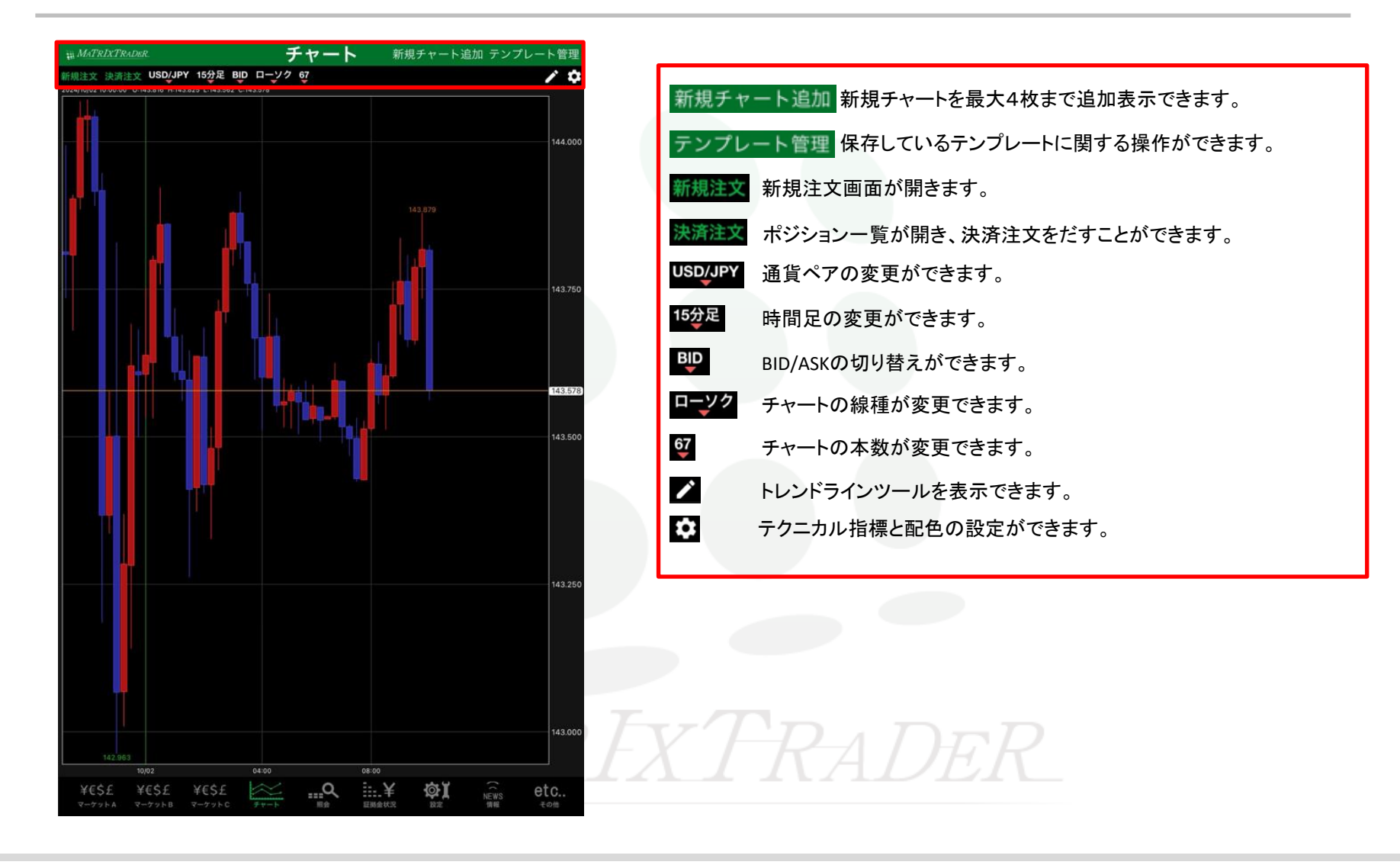

■チャートメニュー 一覧

## ■チャートメニュー 表示内容設定

チャート表示に関する各種設定ができます。

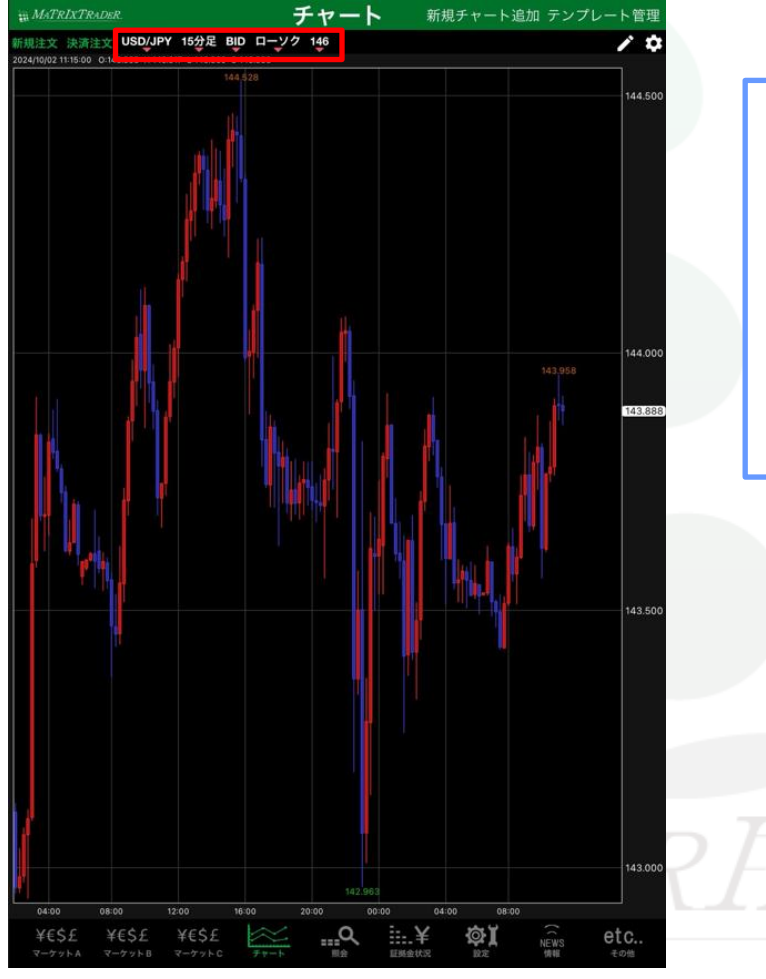

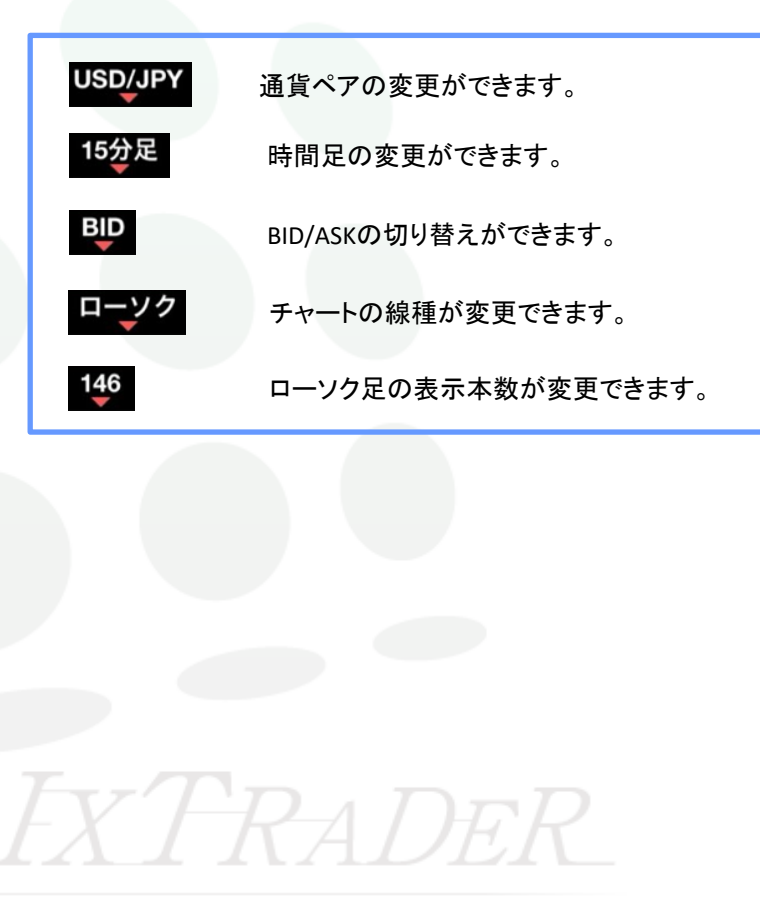

▶

## ■通貨ペアの設定

| (注文 決済注文 US | 5D/JPY 15分足 BIC | 0 ローソク 146<br>43.887 |  |
|-------------|-----------------|----------------------|--|
| 閉じる         | 通貨ペア            | 連動                   |  |
| USD/JPY     | EUR/JPY         | GBP/JPY              |  |
| AUD/JPY     | NZD/JPY         | CAD/JPY              |  |
| CHF/JPY     | ZAR/JPY         | TRY/JPY              |  |
| EUR/USD     | GBP/USD         | EUR/GBP              |  |
|             |                 |                      |  |

## ■時間足の設定

| 0:143.898 H:14 | PY 15分足 B | ID ローソク |
|----------------|-----------|---------|
| 閉じる            | 足種        | 連動      |
| Tick           | 10秒足      | 1分足     |
| 5分足            | 10分足      | 15分足    |
| 30分足           | 60分足      | 2時間足    |
| 4時間足           | 8時間足      | 12時間足   |
| 日足             | 週足        | 月足      |
|                |           |         |

### ■BID/ASKの切り替え

| USD/JPY 15分足 BID ラ・<br>3.8 <u>98 H-143.917 L:143.860</u> 43.886 | ťン 1 <u>4</u> 6 |
|-----------------------------------------------------------------|-----------------|
| 閉じる BID/ASK                                                     | C C             |
| BID                                                             | ~               |
| ASK                                                             |                 |
| BID&ASK                                                         |                 |
|                                                                 |                 |

## ■表示本数の設定

| 閉じる表示本数 |     |      |
|---------|-----|------|
| 5       | 10  | 100  |
| 200     | 300 | 400  |
| 600     | 800 | 1000 |

通貨ペアの選択ができます。 (全24通貨ペア)

※初期設定では、上記14通貨ペア のみ表示されています。 変更する場合は、 【設定】→【通貨ペア設定】画面より、 表示通貨ペアの設定を変更して ください。

詳細は、 マニュアル『表示通貨ペア設定』を ご参照下さい。 Tick・10秒・1分・5分・10分・15分・ 30分・60分・2時間・4時間・8時間・ 12時間足・日足・週足・月足から 選択できます。 BID/ASK/BID&ASKの切り替えが できます。 BID&ASKを選択するとライン チャートに自動的に切り替わりま す。 チャート上に表示するローソク足の本数 を5本・10本・100本・200本・300本・400 本・600本・800本・1000本から選択でき ます。

MATREXTRADER

10

#### ■線種の設定

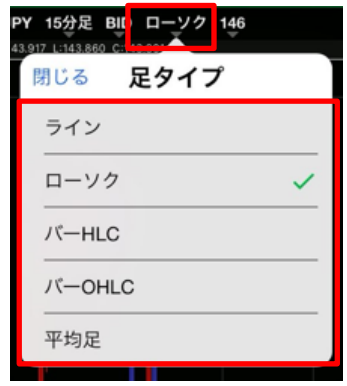

線種を ライン・ローソク・バーHLC・バーOHLC・平均足 から選択できます。

※時間足でTickを選択した場合は、ライン表示

【バーHLC】

のみとなります。

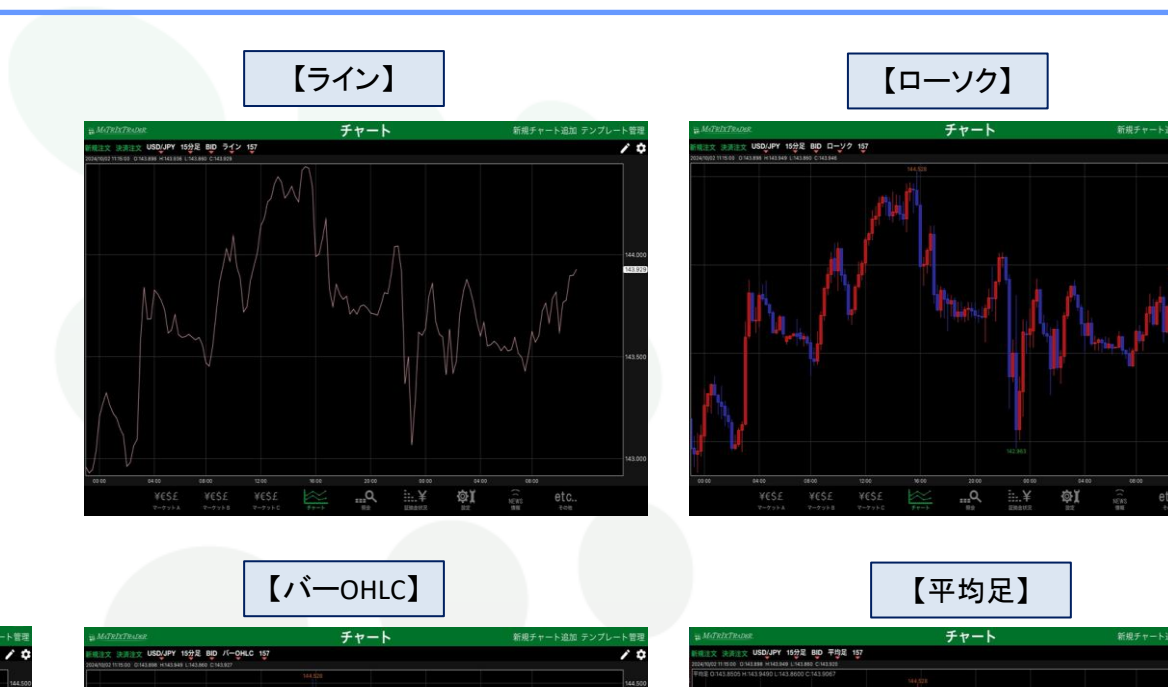

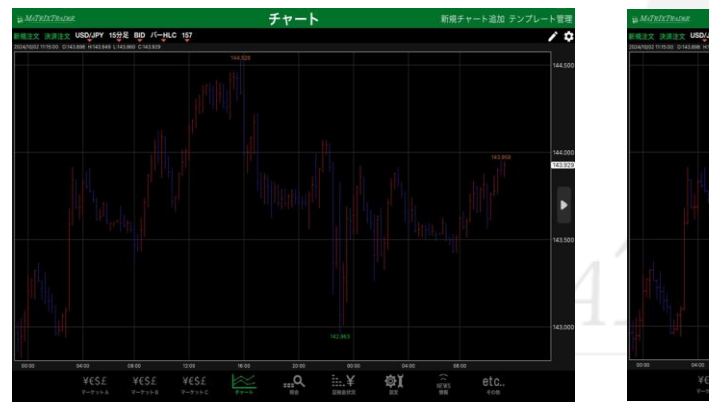

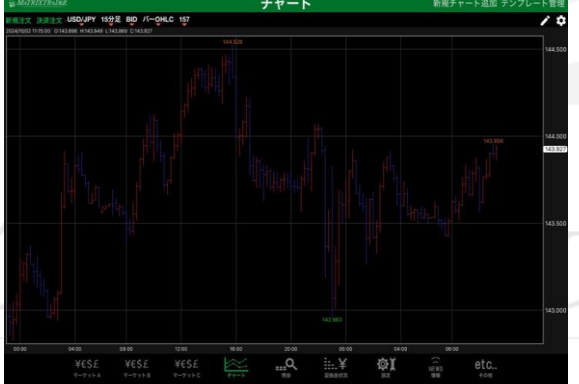

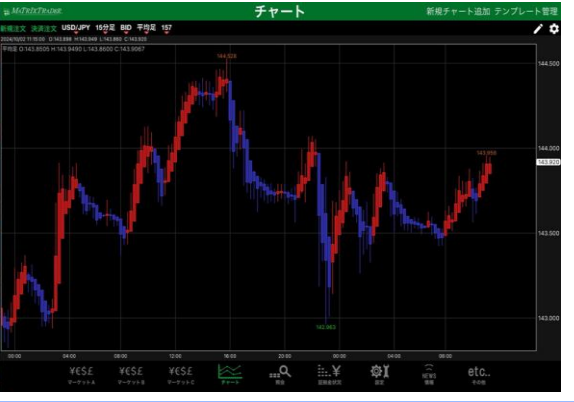

チャートメニュー